# Pelajar Journey

Pelajar Journey merupakan perjalanan pelajar dalam menggunakan aplikasi Pelajar by Jaringan IDN.

Ouration 3 minute(s)

### Contents

Introduction

Step 1 - Install dan Log In ke Akun Pelajar mu
Step 2 - Pantau dan Lihat Pengumuman di Lembaga Kamu
Step 3 - Lihat dan Update Data Kamu
Step 4 - Pilih Garis Tiga Untuk Menampilkan Fitur Lainnya
Step 5 - Jangan Lupa Update Data Kamu Yaa
Step 6 - Bayar Tagihan Pendidikanmu di Banyak Channel IDN
Comments

# Introduction

Jika kamu pengguna baru aplikasi Pelajar, silakan simak langkah mudah berikut untuk lebih mengenal app Pelajar.

### Step 1 - Install dan Log In ke Akun Pelajar mu

Kamu dapat mengunduh app **Pelajar** di Google Playstore! https://play.google.com/store/apps/details? id=io.infradigital.app.pelajar

Klik link dibawah untuk cara log in https://panduan.infradigital.io/wiki/Log\_In\_di\_Aplikasi\_Pelajar

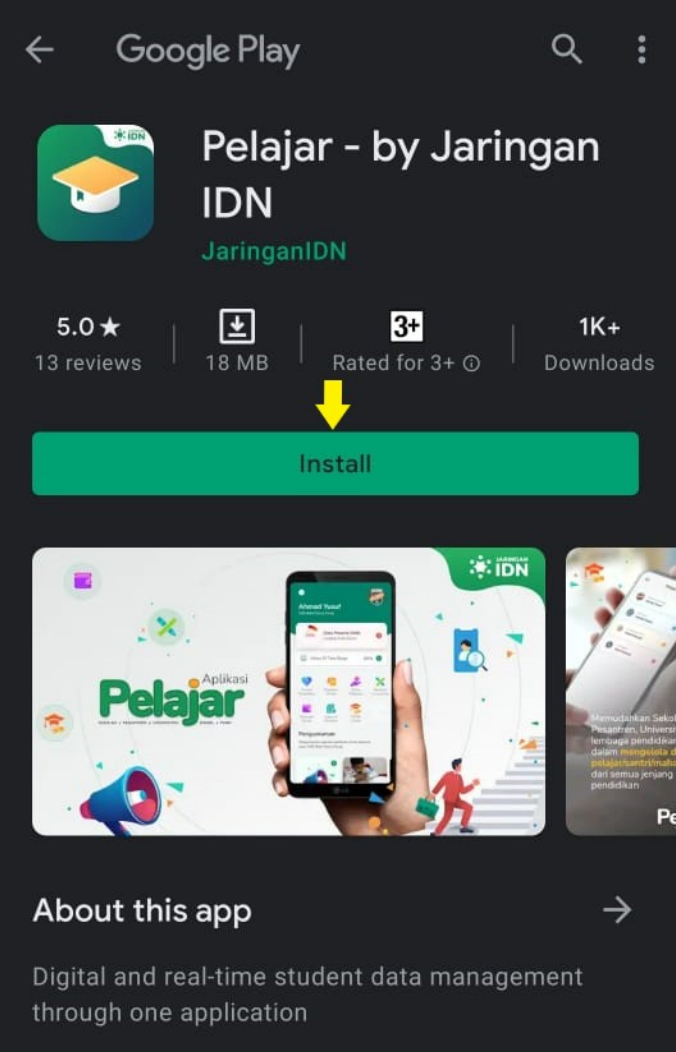

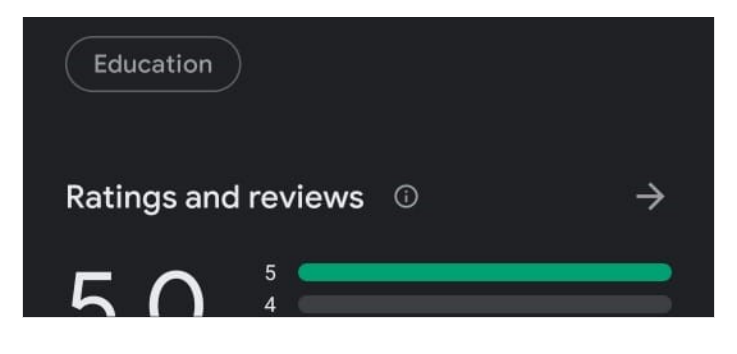

# Step 2 - Pantau dan Lihat Pengumuman di Lembaga Kamu

Pada halaman beranda, kamu akan disajikan dengan beragam pengumuman dari Lembaga kamu dan Jaringan IDN. Tentunya pengumuman ini akan menarik untuk kamu baca.

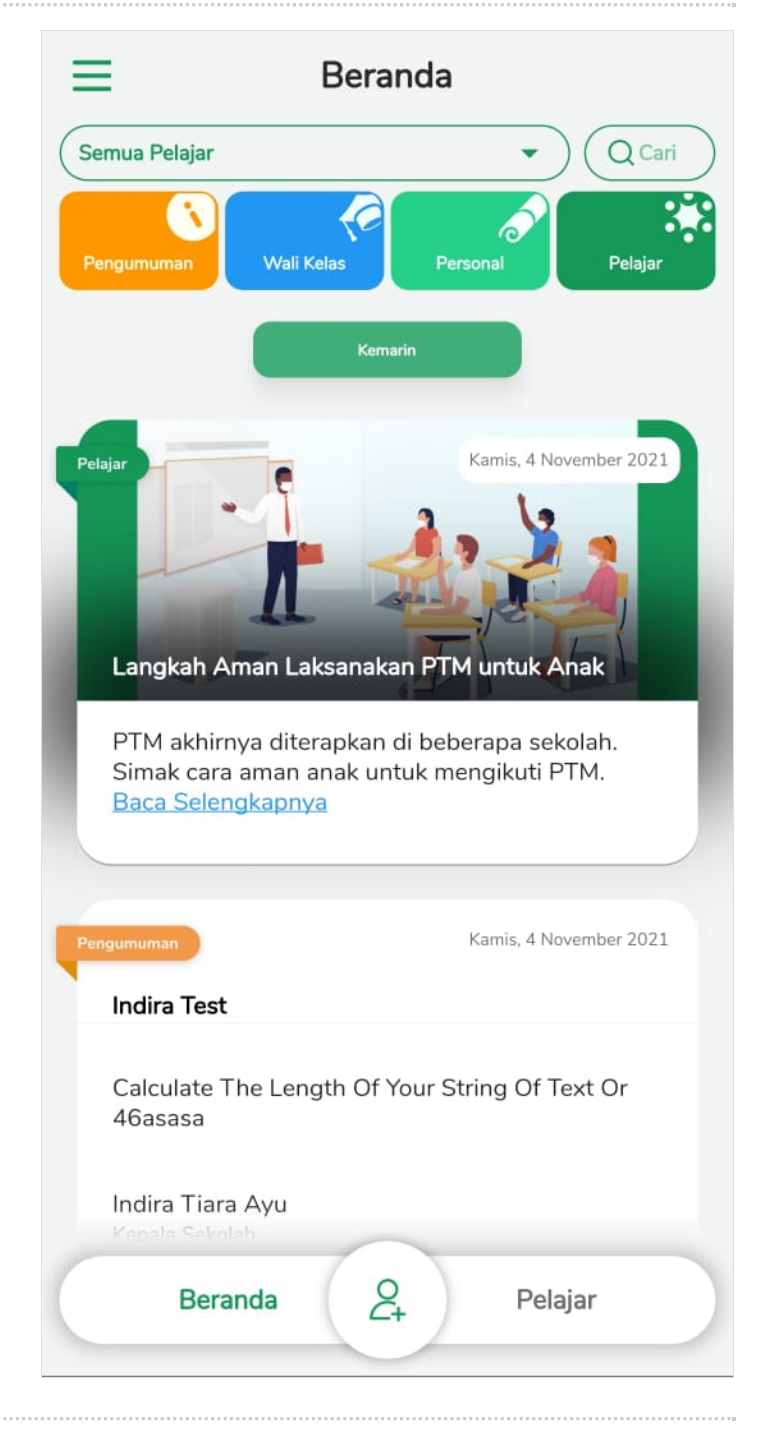

# Step 3 - Lihat dan Update Data Kamu

Kamu dapat melihat dan mengupdate semua data yang diperlukan agar data di lembaga kamu menjadi up to date dan rapih.

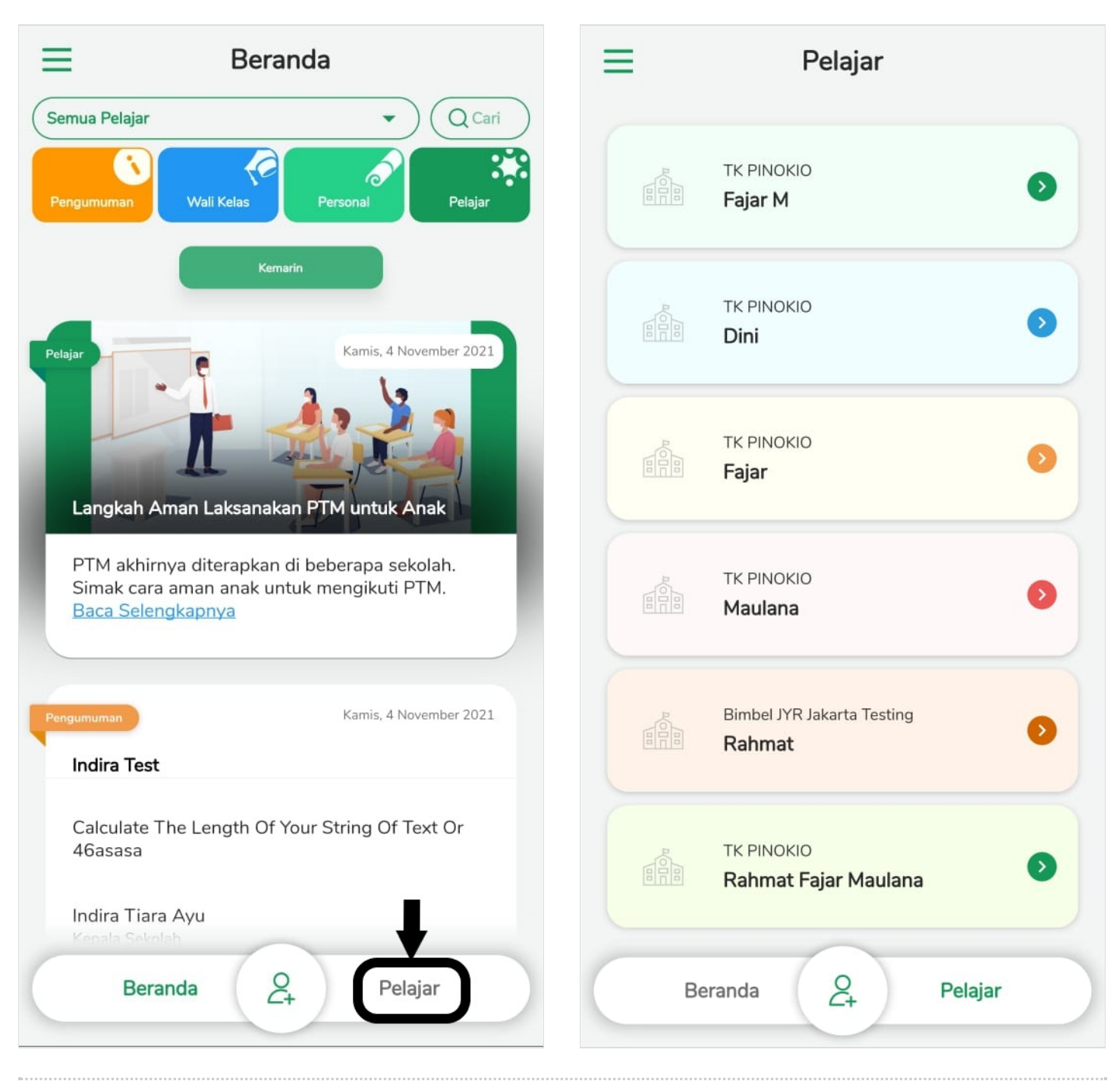

# Step 4 - Pilih Garis Tiga Untuk Menampilkan Fitur Lainnya

Anda dapat melakukan logout dengan cara klik Logout, dan klik Promo untuk menemukan promo promo menarik setiap bulannya di aplikasi Pelajar.

| )  | Pelajar                            |            |  |
|----|------------------------------------|------------|--|
|    | тк рілокіо<br><b>Fajar M</b>       |            |  |
|    | тк рілокіо<br>Dini                 | Promo      |  |
|    | тк рімокіо<br>Fajar                | Notifikasi |  |
|    | TK PINOKIO<br>Maulana              | Settings   |  |
|    | Bimbel JYR Jakarta Testing Rahmat  |            |  |
|    | TK PINOKIO<br>Rahmat Fajar Maulana |            |  |
| Be | Rahmat Fajar Maulana               | Log out    |  |

|            |                   | 8           |    |
|------------|-------------------|-------------|----|
| Home       |                   | >           | 0  |
| Promo      |                   | Coming Soon | 0  |
| Notifikasi |                   | Coming Soon | 0  |
| Settings   |                   | Coming Soon | 0  |
|            |                   |             | 0  |
|            |                   |             |    |
| Log out    |                   | ц           |    |
|            | Pelajar v1.6.2+45 |             | ar |

# Step 5 - Jangan Lupa Update Data Kamu Yaa

Tenang saja, Data kamu aman 100% di aplikasi Pelajar. Kenapa? Karena Jaringan IDN memiliki sertifikat ISO 27001 tentang manajemen sistem informasi dan terdaftar di Bank Indonesia (BI), Kominfo, serta merupakan anggota Fintech Indonesia.

Jadi tunggu apalagi! Nikmati semua fitur di Aplikasi Pelajar.

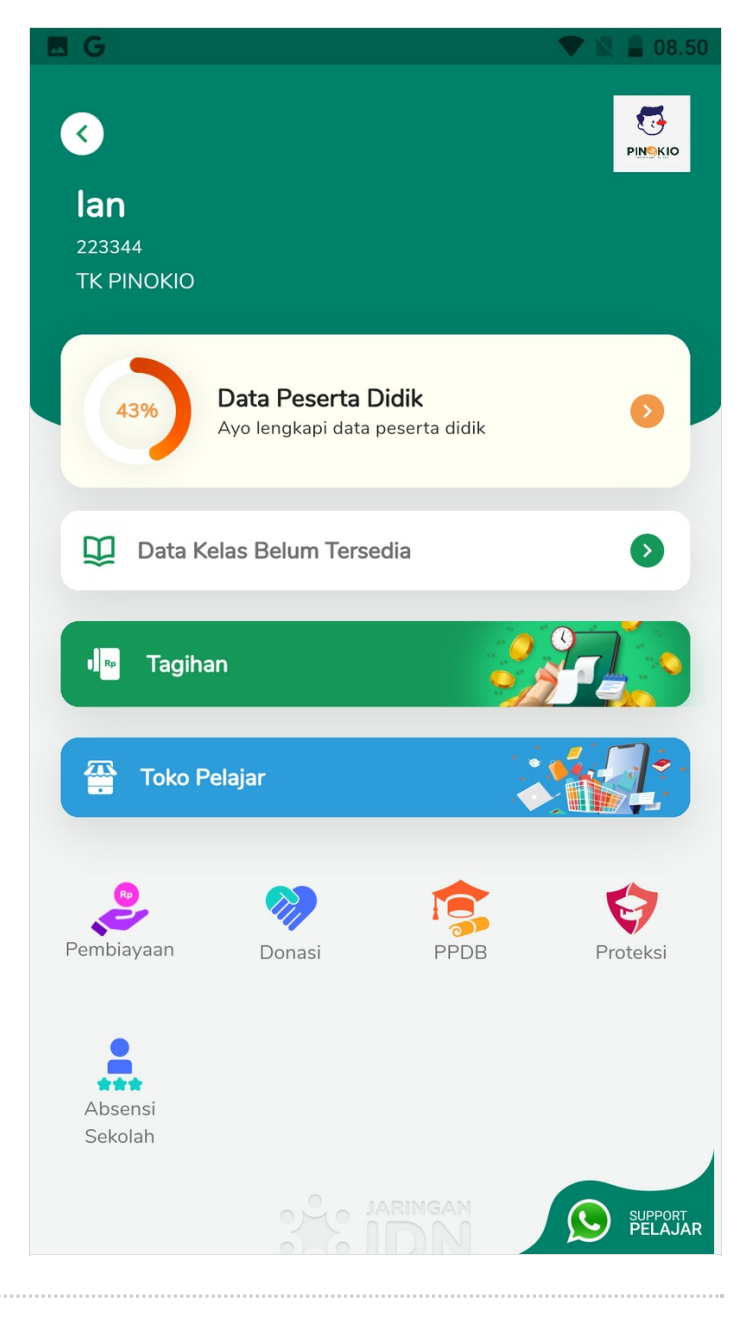

### Step 6 - Bayar Tagihan Pendidikanmu di Banyak Channel IDN

Mau bayar tagihan tanpa ribet, 24 jam, cepat, aman, mudah dan dimanapun? Bayar tagihan pendidikanmu di aplikasi Pelajar.

Lihat caranya disini ya... https://panduan.infradigital.io/wiki/Membayar\_Semua\_Tagihan

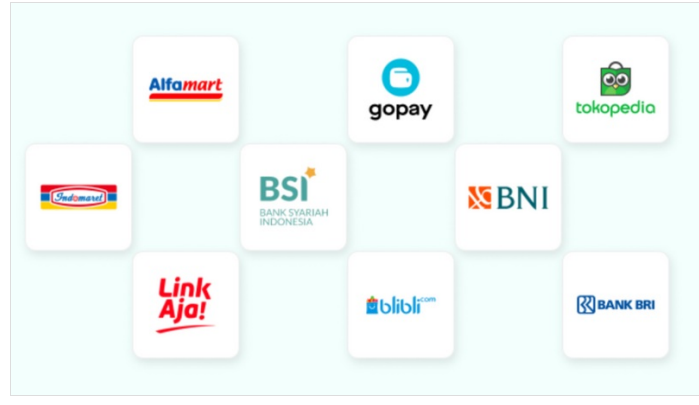